## ISTRUZIONI CREDENZIALI IPSSAR PER PRESA IN SERVIZIO

POSTA DELL'ISTITITUTO (per comunicazioni a carattere didattico e per comunicare con segreteria e colleghi)

Per accedere andate sulla posta di gmail

Inserire nel nome utente: nome.cognome@alberghieroriolo.edu.it

Inserire come prima password: rioloterme (dalle impostazioni potete personalizzarla)

PORTALE ARGO (ScuolaNext, Personale, PagOnline)

Per accedere andate su <a href="https://www.portaleargo.it/">https://www.portaleargo.it/</a>

Cliccate su ScuolaNext (Personale scolastico)

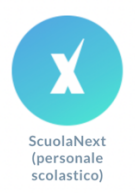

Nella schermata successiva cliccate su "Recupera la password"

| Scu<br>Nome Utente                                      | olaNext                                                                                     |  |
|---------------------------------------------------------|---------------------------------------------------------------------------------------------|--|
| Password                                                | Recupera la password                                                                        |  |
| Cliccando su<br>Ricordami questo dispo<br>Informativa : | "Ricordami" non dovrai più autenticarti su<br>sitivo per accedere alle applicazioni.<br>SSO |  |
| TOR                                                     |                                                                                             |  |
| Codice Scuola                                           | PPURE                                                                                       |  |
| ARGO                                                    |                                                                                             |  |
| © 2021 - Tu                                             | itti i diritti riservati                                                                    |  |

## Ora cliccata su "Appartieni al personale scolastico? Clicca qui"

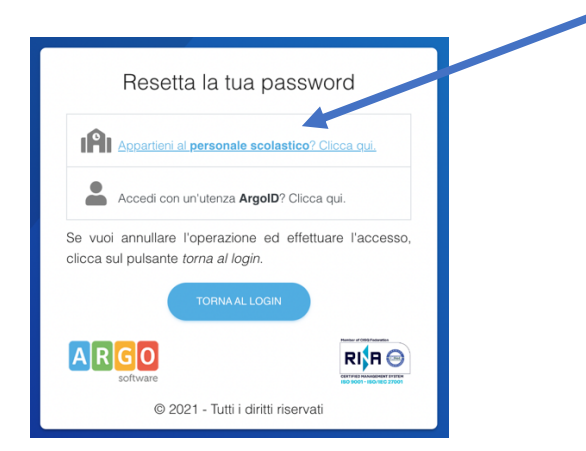

Adesso inserite il vostro nome utente Argo (nome.cognome.sg24679) poi cliccate sul pulsante blu "AVVIA LA PROCEDURA"

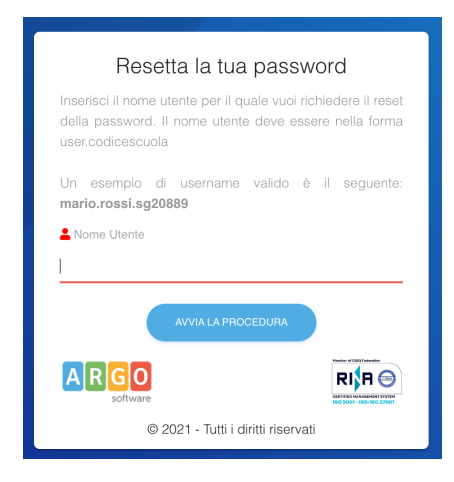

Ora al vostro indirizzo e-mail dell'Istituto (quello <u>nome.cognome@alberghieroriolo.edu.it</u>) vi sarà arrivata una mail con un link per inserire e impostare la vostra password di Argo.

Dopo averla salvata segnatevela per non perderla o dimenticarla.

ORA POTETE ACCEDERE AI PROGRAMMI ARGO (PER RICHIEDERE PERMESSI E LEGGERE LE CIRCOLARI) CON LE VOSTRE CREDENZIALI

nome.cognome.sg24679 e la password che avete appena impostato